## NOC for IT/ITES PROCESS FLOW:

Open Browser and copy paste the below URL.

## <u>https://onlineppa.tn.gov.in/SWP-web/login</u>

| ew Applicant Registration   New Professional Registration<br>rievances Public  ser Name* Username here  ZGfT Captcha here | TAMILNADU<br>SINGLE WINDOW PORTAL<br>FOR PLANNING PERMISSION |               | Language : English  Tamil |
|----------------------------------------------------------------------------------------------------|--------------------------------------------------------------|---------------|---------------------------|
| rievances Public ser Name* Username here  ZGfT Captcha here                                                               | w Applicant Registration   New Professional Registration     |               |                           |
| ser Name*     Password*       Username here     Password here       ZGFT     State       Captcha here     Password here   | evances Public                                               |               |                           |
| Username here Password here  ZGfT  Captcha here                                                                           | r Name*                                                      | Password*     |                           |
| ZGFT 🚱                                                                                                    | sername here                                                 | Password here |                           |
| Captcha here                                                                                                    | GfT 🚱                                                        |               |                           |
|                                                                                                    | aptcha here                                                  |               |                           |
|                                                                                                    | aptcha here                                                  |               | _                         |

Kindly update the credentials in the login page with the user ID, Password and enter the captcha as displayed in the screen.

Below screen will be displayed after login procedure is done:

| LAYOUT APPROVAL          |      |                                            |
|--------------------------|------|--------------------------------------------|
| ① Layout                 | ~    | Welcome to State Wide Single Window Portal |
|                          |      |                                            |
| BUILDING PLAN PERMISSION |      |                                            |
| D Building Plan          | ~    |                                            |
| COMMENCEMENT OF CONSTR   | истю |                                            |
| ① Commencement           | ~    |                                            |
| PLINTH INSPECTION        |      |                                            |
| ① Plinth Inspection      | ~    |                                            |
| LAST STOREY INSPECTION   |      |                                            |
| ① Last Storey Inspection | ~    |                                            |
| COMPLETION CERTIFICATE   |      |                                            |
| ① Completion Certificate | ~    |                                            |
| RECLASSIFICATION         |      |                                            |

In the above screen select Building Plan -> Building Plan Application. It will show list of NOC Applications created.

| Would you like to apply for SIDCO NOC with this Application?                            |
|-----------------------------------------------------------------------------------------|
| Would you like to apply for Southern Railways NOC with this Application? UPLOAD REQUEST |
| Would you like to apply for Housing Board NOC with this Application? UPLOAD REQUEST     |
| Would you like to apply for Traffic NOC with this Application? UPLOAD REQUEST           |
| Would you like to apply for WRD NOC with this Application? UPLOAD REQUEST               |
| [                                                                                       |

After select the SIDCO NOC refresh the page it will show SIDCO Details in left side bar select SIDCO Details and it will show the application screenshot attached

| o Details             | Applicant Name in English*         | Email Id*                           | Phone Number*       |
|-----------------------|------------------------------------|-------------------------------------|---------------------|
|                       | Sidco Demo                         | Sathyapriya123.A@interlaceindia.com | 999999999           |
|                       | Site Address                       |                                     |                     |
|                       | Door No*                           | Plot No*                            | Address Line 1*     |
|                       | 123                                | T.S.NO.10/6, 7, 8, 9                | 34                  |
|                       | Address Line 2*                    | Address Line 3*                     | Locality*           |
|                       |                                    |                                     |                     |
|                       | District*                          | Taluk*                              | City/Town/Village*  |
|                       | Cuddalore                          | Cuddalore                           | Chinnairusampalayam |
|                       | Pincode*                           |                                     |                     |
|                       | 435435                             |                                     |                     |
|                       | SURVEY NO AND SUBDIVISION DETAILS  |                                     |                     |
|                       | Survey Number                      | Subdivision Number                  |                     |
|                       | 23423                              | 23423                               |                     |
|                       |                                    |                                     |                     |
|                       |                                    |                                     |                     |
| n/nocApply?buildingPl | anPermissionCode=8401#SidcoDetails | Columb.                             | h                   |

After clicking the submit button. it will redirect to SIDCO Application Page fill all the details and submit it will redirect to success page, screenshot attached below.

| Outright Sale Basis                                                                                                    | Alloutient order No*                                                                                                    | Anounenco                                                                                     | 41e*                                                                     |
|----------------------------------------------------------------------------------------------------|----------------------------------------------------------------------------------------------------|-----------------------------------------------------------------------------------------------|--------------------------------------------------------------------------|
| H.P Basis                                                                                                    | 11/EG/2020                                                                                                    | <b>m</b> 23-                                                                                  | 03-2023                                                                  |
| llotment Order Document                                                                                                    | Whether Sale Deed Executed / Not Executed ?*                                                                                     | Change In C                                                                                   | onstitution Regularized By TANSIDCO ? *                                  |
| Browse Allotment Order.pdf                                                                                                    | Sala Deed Free Hot Laborated                                                                                                    |                                                                                               |                                                                          |
| ** Please note that Undertaking Letter r                                                                                                    | nust be Rs.100/- stamp paper for IT/ITES (signed before a notary p                                                               | blic) to be enclosed.                                                                         |                                                                          |
| ** Please note that Undertaking Letter n                                                                                                    | nust be Rs.100/- stamp paper for IT/ITES (signed before a notary p<br>Building Plan Copy* Requisition L                          | blic) to be enclosed.                                                                         | ID Proof (Aadhar No / Driving License / Passport                         |
| ** Please note that Undertaking Letter r<br>ndertaken For IT/ITES*<br>Browse) Undertaken for ITEs.pdf                                                                  | Building Plan Copy* Requisition Le<br>Browse Building Plan Copy.pdf Browse                                                       | blic) to be enclosed.<br>tter*<br>Requisition Letter.pdf                                      | ID Proof (Aadhar No / Driving License / Passport)<br>Browse) Aadhar.pdf  |
| ** Please note that Undertaking Letter r<br>ndertaken For IT/ITES*<br>Browse Undertaken for ITEs.pdf<br>** Please note that you cannot Edit/Moo                        | Building Plan Copy*<br>Browse Building Plan Copy.pdf<br>Browse Building Plan Copy.pdf<br>Browse Building Plan Copy.pdf<br>Browse | blic) to be enclosed. tter* Requisition Letter.pdf nat all aspects of the application         | ID Proof (Aadhar No / Driving License / Passport)<br>Browse ) Aadhar.pdf |
| ** Please note that Undertaking Letter r<br>indertaken For IT/ITES*<br>Browse Undertaken for ITEs.pdf<br>** Please note that you cannot Edit/Moo<br>before submitting. | Building Plan Copy*       Requisition Le         Browse       Building Plan Copy.pdf         Browse       Building Plan Copy.pdf | No     No     No     Inter*     Requisition Letter.pdf     nat all aspects of the application | ID Proof (Aadhar No / Driving License / Passport)<br>Browse) Aadhar.pdf  |

List of NOC Application will display in our branch portal. Manager needs to verify all the documents.

| Name Of The Company<br>Test                     |                      | Mobile No<br>9999999999                                                                                                    |
|-------------------------------------------------|----------------------|----------------------------------------------------------------------------------------------------|
| Email ID<br>Sathyapriya123.A@interlaceindia.com |                      | Address<br>asdsadasd,Edappadi,Aduvapatty,Salem,675587,Salem,675587                                                                                                    |
| Verification Status<br>Approve<br>Pending       | Verification Remarks | je standard and a standard and a stand<br>A standard and a standard and a standard and a standard and a standard and a standard and a standard and a standa |
|                                                 | Verify               | Cancel                                                                                                    |

In the verification form there was two things

- Approve if all documents and details uploaded by the applicant is correct then the Branch Manager will approve
- Pending In Case any documents additionally need branch manager will specify the documents to be uploaded by the applicant

Call for Particular Raised screenshot attached below

|                               |                                     | Call For Particular Raised |
|-------------------------------|-------------------------------------|----------------------------|
| Applicant Name in English*    | Email Id*                           | Phone Number*              |
| Sidco Demo                    | Sathyapriya123.A@interlaceindia.com | 9999999999                 |
|                               |                                     |                            |
| Site Address                  |                                     |                            |
| Door No*                      | Plot No*                            | Address Line 1*            |
| 123                           | T.S.NO.10/6, 7, 8, 9                | 34                         |
| Address Line 2*               | Address Line 3*                     | Locality*                  |
|                               |                                     |                            |
| District*                     | Taluk*                              | City/Town/Village*         |
| Cuddalore                     | Cuddalore                           | Chinnairusampalayam        |
| Pincode*                      |                                     |                            |
| 435435                        |                                     |                            |
| SURVEY NO AND SUBDIVISION DET | AILS                                |                            |
| Survey Number                 | Subdivision Number                  |                            |
| 23423                         | 23423                               |                            |
|                               |                                     |                            |
|                               |                                     |                            |
|                               | Submit                              |                            |

After click the submit button it will redirect to SIDCO portal to upload Documents .screenshot given below

| Applicant Name | Company Name | Remarks               | Action                                                                                            |
|----------------|--------------|-----------------------|---------------------------------------------------------------------------------------------------|
| Sidco Demo     | Test         | E.C Documents Missing | Browse) test.pdf<br>Submit<br>(If Multiple Files,please Merge And Upload As Single PDF Document.) |

After submitting the application the Branch Manager will Approve and update the Inspection Remarks

## Screenshot for Inspection Below

| Name Of The Company<br>Test                     |                    | Mobile No<br>999999999                                             |
|-------------------------------------------------|--------------------|--------------------------------------------------------------------|
| Email ID<br>Sathyapriya123.A@interlaceindia.com |                    | Address<br>asdsadasd,Edappadi,Aduvapatty,Salem,675587,Salem,675587 |
| Inspected Date                                  | Inspection Remarks |                                                                    |
| DD-MM-YYYY                                      | Remarks            | - tie                                                              |
|                                                 | Verify             | Cancel                                                             |

After Inspection Update the Branch Manager will upload the Covering Letter and forward to Head Office, After getting approval the Manager in Head Office will enable payment screenshots below of payment enable and payment page

| Name Of The Company                 |                       | Mobile No                  |                             |
|-------------------------------------|-----------------------|----------------------------|-----------------------------|
| Test                                |                       | 9999999999                 |                             |
| Email ID                            |                       | Address                    |                             |
| Sathyapriya123.A@interlaceindia.com |                       | asdsadasd,Edappadi,Aduvapa | tty,Salem,675587            |
|                                     |                       |                            |                             |
|                                     |                       |                            | li.                         |
| Transaction Fee (In Rs)*            | Penality Fee (In Rs)* |                            | Total Fee(In Rs)*           |
| 90000                               | 0                     |                            | 90000.00                    |
| Select GST Percentage *             | GST Amount*           |                            | Total Fee With GST (In Rs)* |
| 18 %                                | 16200.00              |                            | 106200                      |
|                                     |                       |                            |                             |
|                                     | Verify                | Cancel                     |                             |

| etails |                                |                                     | Transaction Fee Pending |
|--------|--------------------------------|-------------------------------------|-------------------------|
| etails | Applicant Name in English*     | Email Id*                           | Phone Number*           |
|        | Sidco Demo                     | Sathyapriya123.A@interlaceindia.com | 9999999999              |
|        | Site Address                   |                                     |                         |
|        | Door No*                       | Plot No*                            | Address Line 1*         |
|        | 123                            | T.S.NO.10/6, 7, 8, 9                | 34                      |
|        | Address Line 2*                | Address Line 3*                     | Locality*               |
|        | District*                      | Taluk*                              | City/Town/Village*      |
|        | Cuddalore                      | Cuddalore                           | Chinnairusampalayam     |
|        | Pincode*                       |                                     |                         |
|        | 435435                         |                                     |                         |
|        | SURVEY NO AND SUBDIVISION DETA | ILS                                 |                         |
|        | Survey Number                  | Subdivision Number                  |                         |
|        | 23423                          | 23423                               |                         |
|        |                                |                                     |                         |
|        |                                |                                     |                         |
|        |                                | Submit                              |                         |

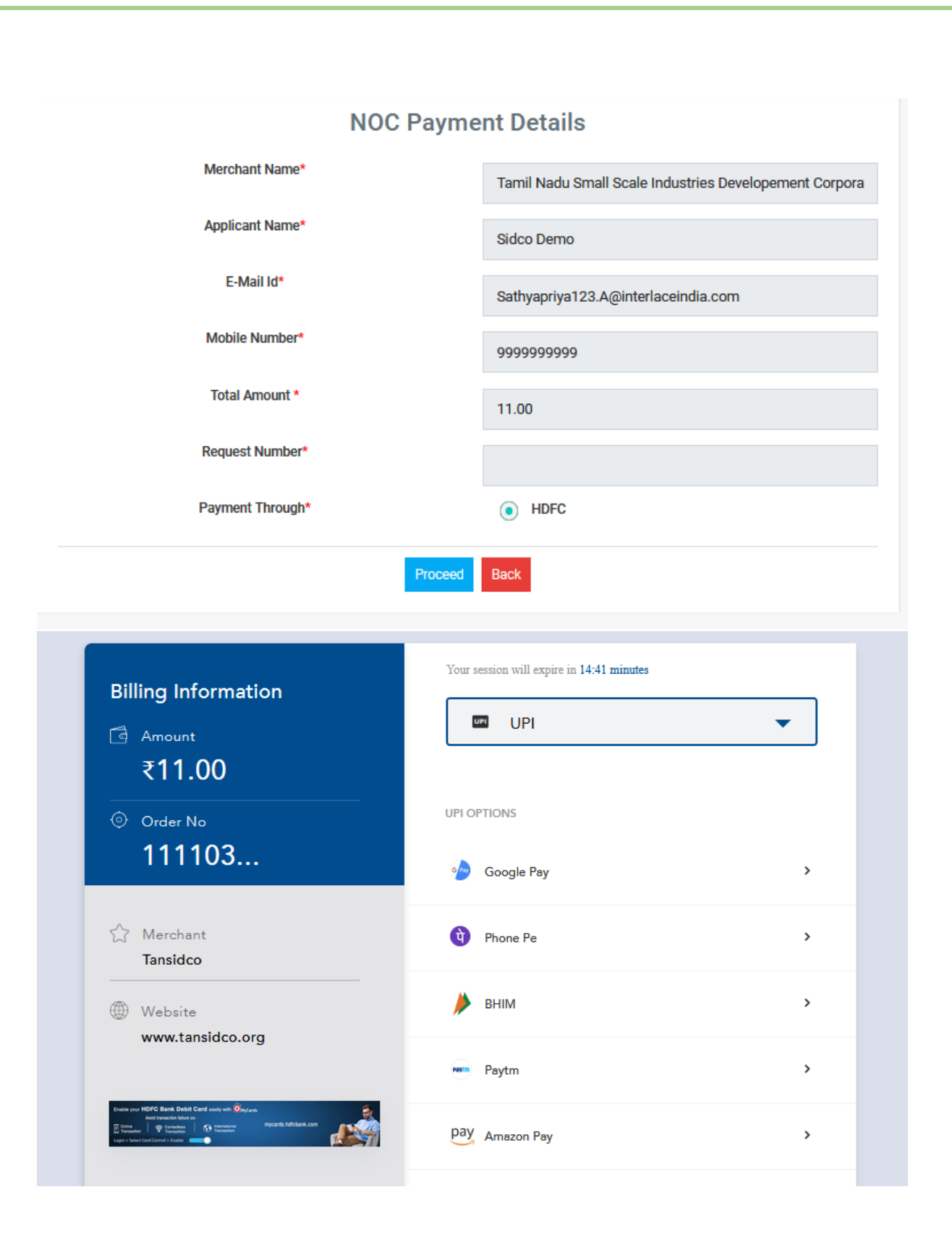

| Transaction Details         Transaction Details         Merchant Name*       Tamil Nadu Small Industries Development Corporation Limited.*         Transaction Reference No*       111103         Transaction Amount*       10.0         Bank Transaction Id*       17043878851         Status*       Success | Transaction Details         Transaction Details         Merchant Name*       Tamil Nadu Small Industries Development Corporation Limited.*         Transaction Reference No*       111103         Transaction Reference No*       111103         Transaction Reference No*       11103         Status*       Success                                          |                           |                                                               |
|----------------------------------------------------------------------------------------------------|----------------------------------------------------------------------------------------------------|---------------------------|---------------------------------------------------------------|
| Transaction Details       Image: Transaction Details       Merchant Name*     Tamil Nadu Small Industries Development Corporation Limited.*       Transaction Reference No*     111103       Transaction Amount*     10.0       Bank Transaction Id*     17043878851       Status*     Success                | Transaction Details         Fransaction Details         Merchant Name*       Tamil Nadu Small Industries Development Corporation Limited.*         Transaction Reference No*       111103         Transaction Reference No*       111103         Transaction Amount*       11.00         Bank Transaction Id*       17043878851         Status*       Success |                           |                                                               |
| Transaction Details       Merchant Name*     Tamil Nadu Small Industries Development Corporation Limited.*       Transaction Reference No*     111103       Transaction Amount*     10.0       Bank Transaction Id*     17043878851       Status*     Success                                                 | Transaction Details       Merchant Name*     Tamil Nadu Small Industries Development Corporation Limited.*       Transaction Reference No*     111103       Transaction Amount*     11.00       Bank Transaction Id*     17043878851       Status*     Success                                                                                                | Transaction Details       |                                                               |
| Merchant Name*     Tamil Nadu Small Industries Development Corporation Limited.*       Transaction Reference No*     111103       Transaction Amount*     11.00       Bank Transaction Id*     17043878851       Status*     Success                                                                          | Merchant Name*     Tamili Nadu Small Industries Development Corporation Limited.*       Transaction Reference No*     111103       Transaction Amount*     11.00       Bank Transaction Id*     17043878851       Status*     Success                                                                                                    | Transaction Details       |                                                               |
| Transaction Reference No*         111103           Transaction Amount*         11.00           Bank Transaction Id*         17043878851           Status*         Success                                                                                                    | Transaction Reference No*     111103       Transaction Amount*     11.00       Bank Transaction Id*     17043878851       Status*     Success                                                                                                    | Merchant Name*            | Tamil Nadu Small Industries Development Corporation Limited.* |
| Transaction Amount*         11.00           Bank Transaction Id*         17043878851           Status*         Success                                                                                                    | Transaction Amount*     11.00       Bank Transaction Id*     17043878851       Status*     Success       Back To Home                                                                                                    | Transaction Reference No* | 111103                                                        |
| Bank Transaction Id* 17043878851<br>Status* Success                                                                                                    | Bank Transaction Id* 17043878851<br>Status* Success<br>Back To Home                                                                                                    | Transaction Amount*       | 11.00                                                         |
| Status* Success                                                                                                    | Status* Success Back To Home                                                                                                    | Bank Transaction Id*      | 17043878851                                                   |
|                                                                                                    | Back To Home                                                                                                    | Status*                   | Success                                                       |

After the payment done through online. The status will update in the Single Window Portal. Screenshot below

| NOC Apply         | In Permission              |                                     |                                                     |
|-------------------|----------------------------|-------------------------------------|-----------------------------------------------------|
| Applicant Details | Sidco Details              |                                     | Transaction Fees Paid and NOC Request Under Process |
| Sidco Details     | Applicant Name in English* | Email Id*                           | Phone Number*                                       |
|                   | Sidco Demo                 | Sathyapriya123.A@interlaceindia.com | 9999999999                                          |
|                   | Site Address<br>Door No*   | Plot No*                            | Address Line 1*                                     |
|                   | 123                        | T.S.NO.10/6, 7, 8, 9                | 34                                                  |
|                   | Address Line 2*            | Address Line 3*                     | Locality*                                           |
|                   | District*                  | Taluk*                              | City/Town/Village*                                  |
|                   | Cuddalore                  | Cuddalore                           | Chinnairusampalayam                                 |
|                   | Pincode*                   |                                     |                                                     |
|                   | 425425                     |                                     |                                                     |

After Received Payment from the Applicant the manager will upload the final order screenshot below

| Name Of The Company<br>Test                                                            |  | Mobile No<br>999999999                                             |  |  |  |
|----------------------------------------------------------------------------------------|--|--------------------------------------------------------------------|--|--|--|
| Email ID<br>Sathyapriya123.A@interlaceindia.com                                        |  | Address<br>asdsadasd_Edappadi,Aduvapatty,Salem,675587,Salem,675587 |  |  |  |
| Head Office Approval* <ul> <li>Approved</li> <li>Rejected</li> </ul>                   |  | Approval / Rejection Remarks Noc Approved                          |  |  |  |
| If Approved (Upload Document In Pdf Format) Browse) Approval Letter.pdf QView Document |  |                                                                    |  |  |  |
| Verify Cancel                                                                          |  |                                                                    |  |  |  |
| TANSIDCO                                                                               |  |                                                                    |  |  |  |

Final Order can be downloaded through Single Window Portal screenshot below

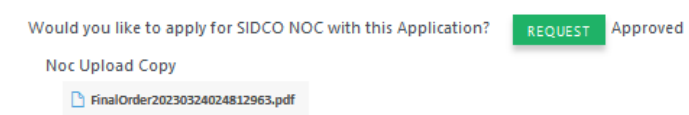

\*\* E-mail and SMS alert will be sent to the applicant whenever applicable

\*\*\*\*\*\*